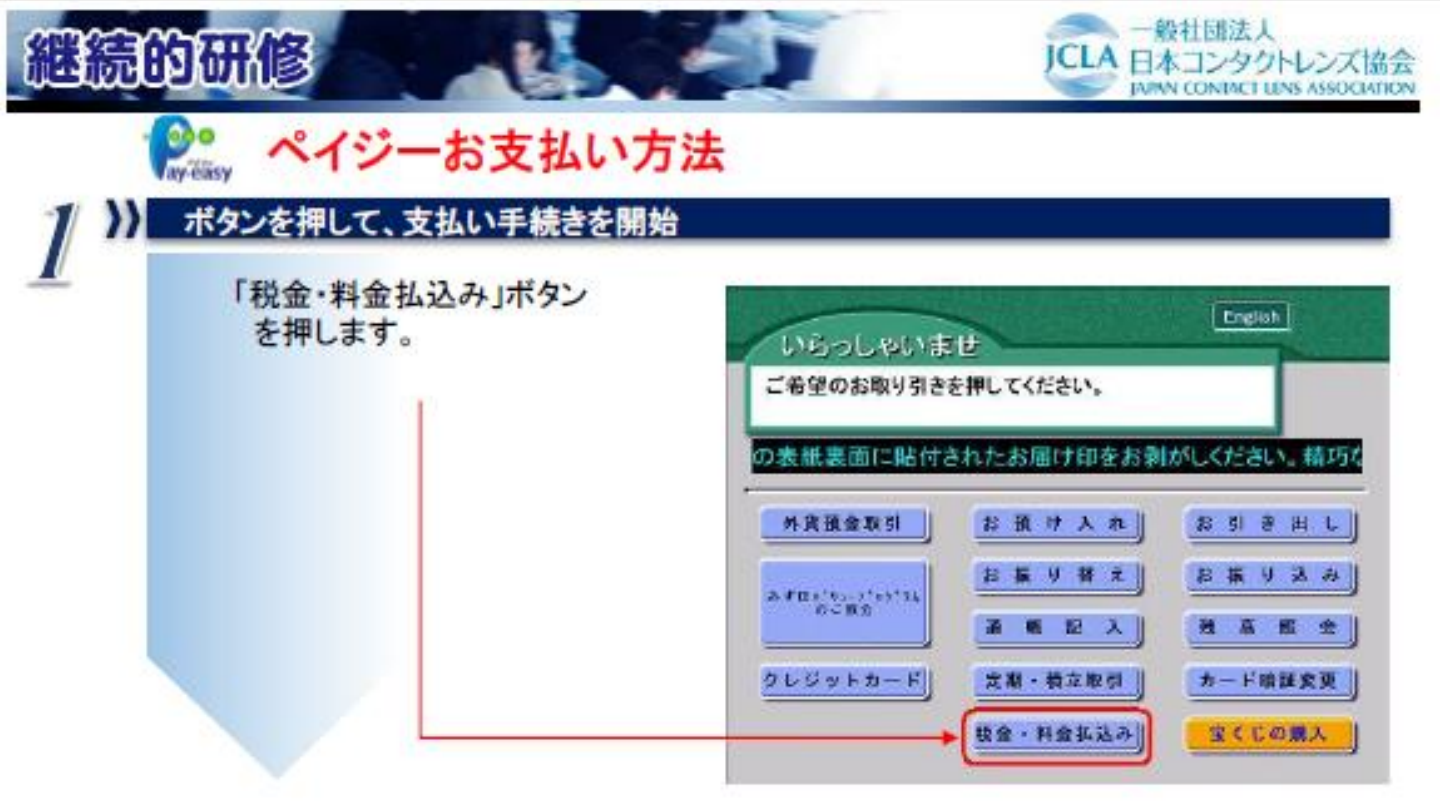

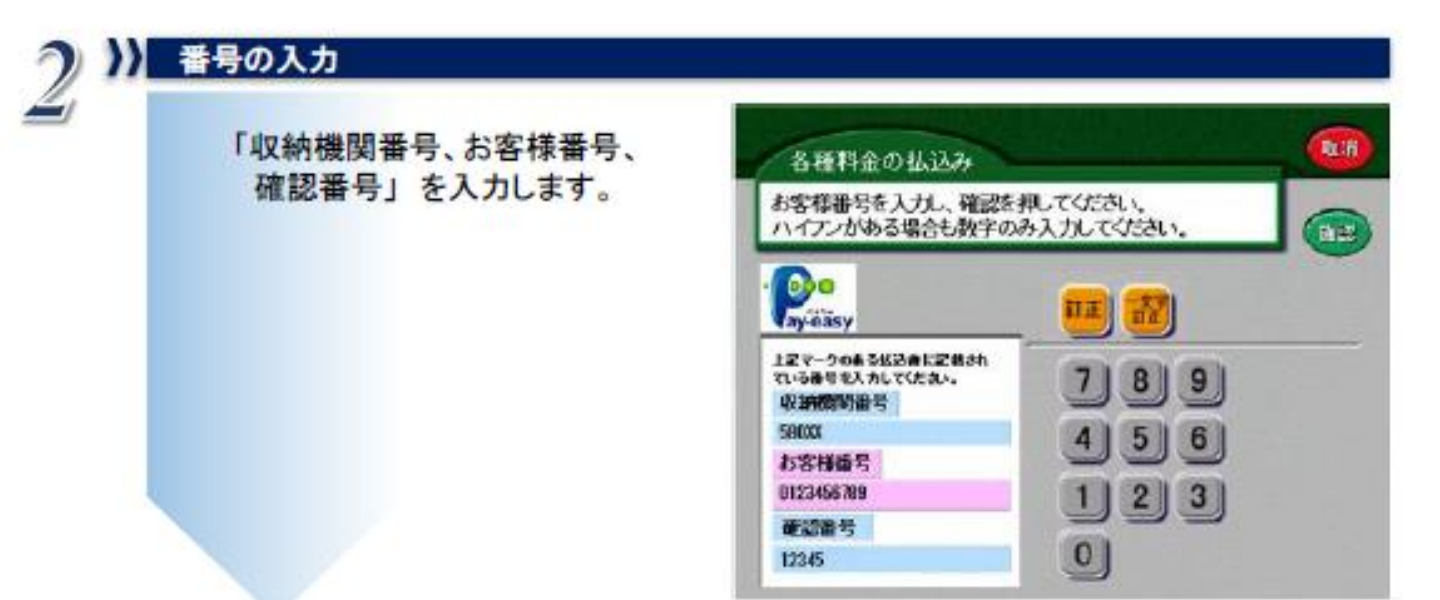

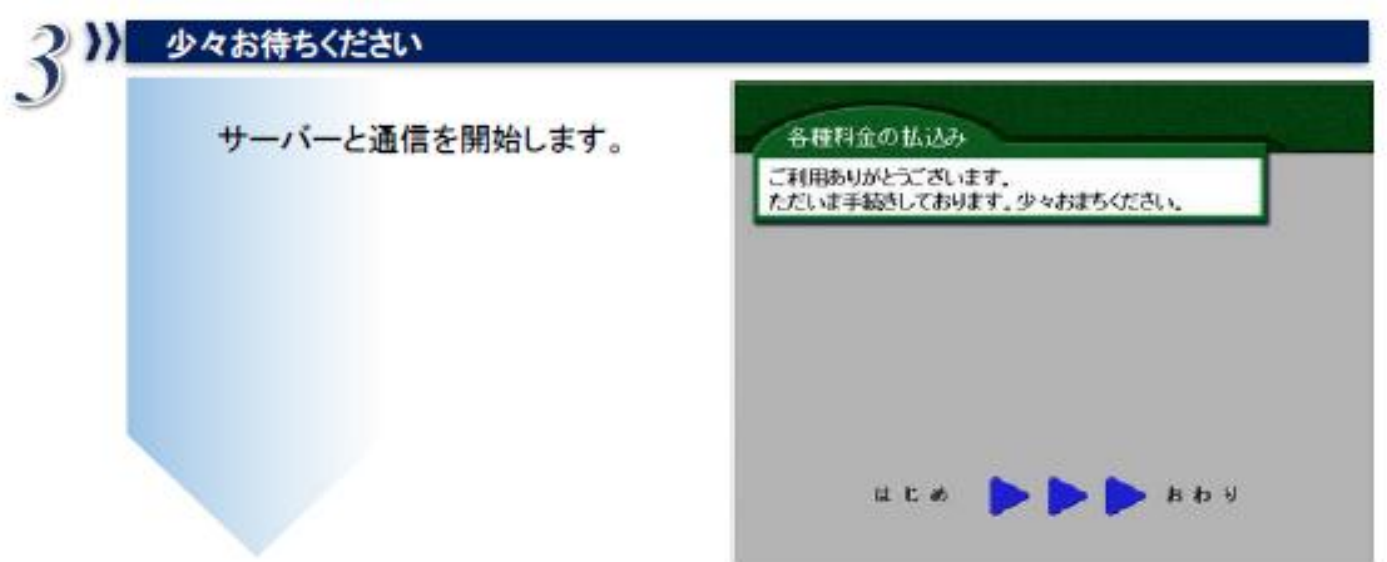

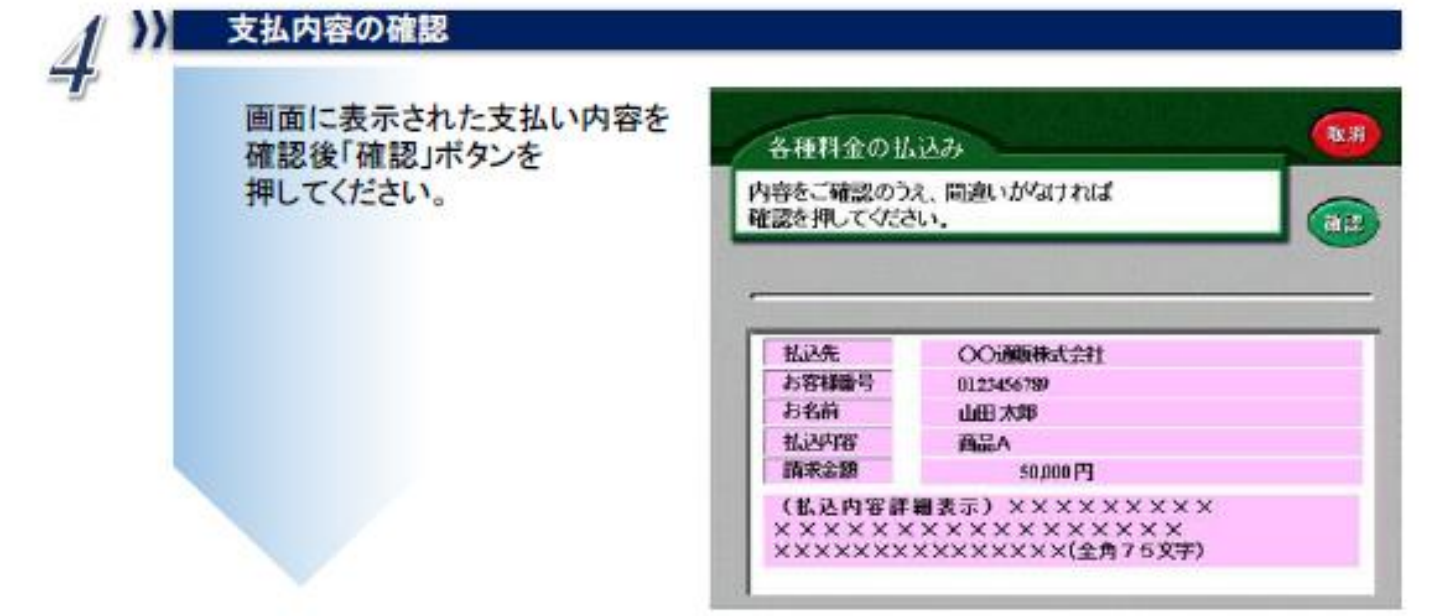

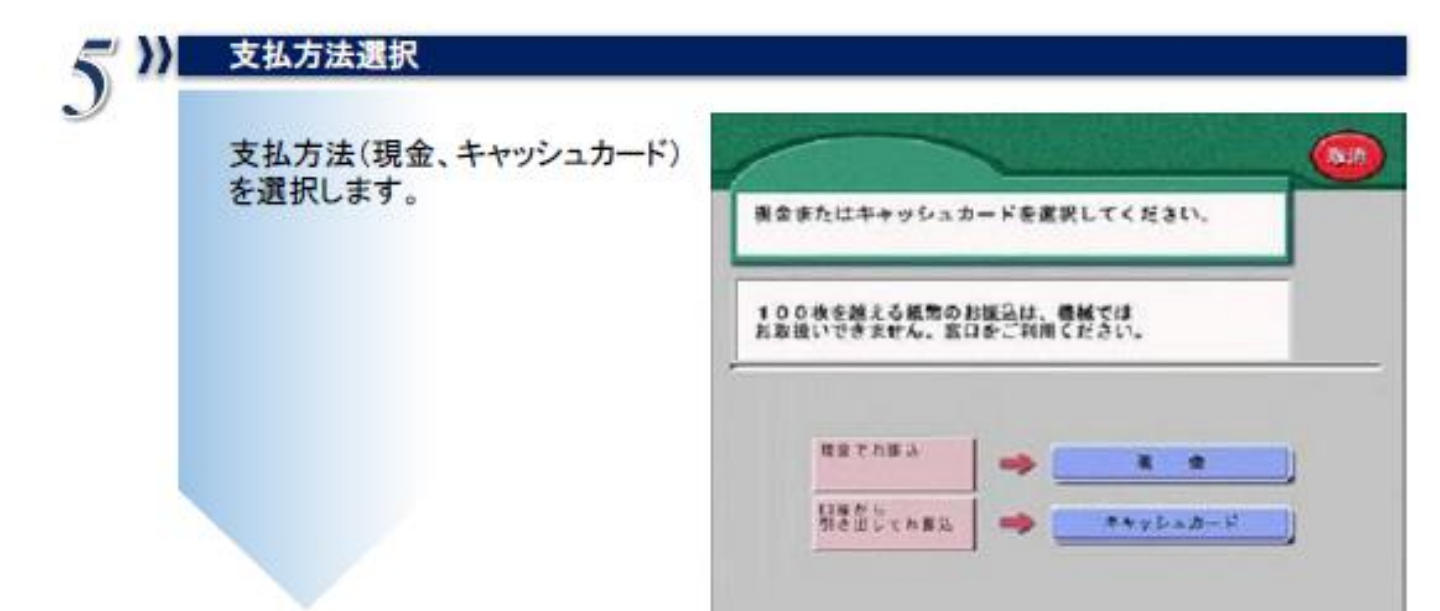

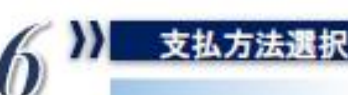

キャッシュカード(口座振替)は、 暗証番号を入力、 現金は、ATMに現金を投入します。

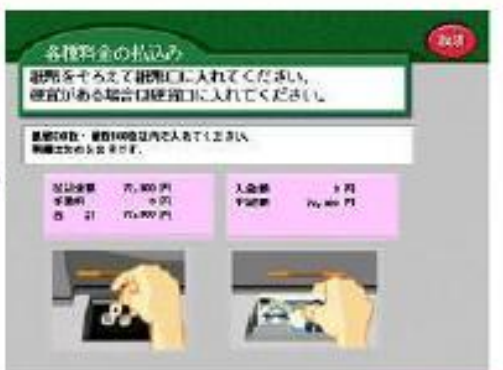

支払完了後は、必ず明細票を受け取ってください。 ※領収書となります。

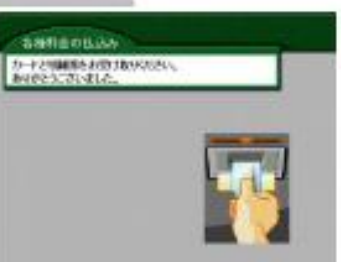

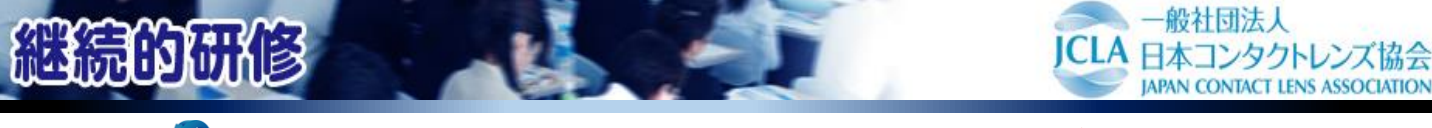

## 💽 ペイジーお支払い方法(ネットバンキングの場合

※「収納機関番号」「お客様番号」「確認番号」はお支払いの際、必要な番号ですので、画面を印刷いただくか メモをお取りいただきますようお願いいたします。

※金融機関によって手順や文言が異なる場合があります。ご了承下さい。

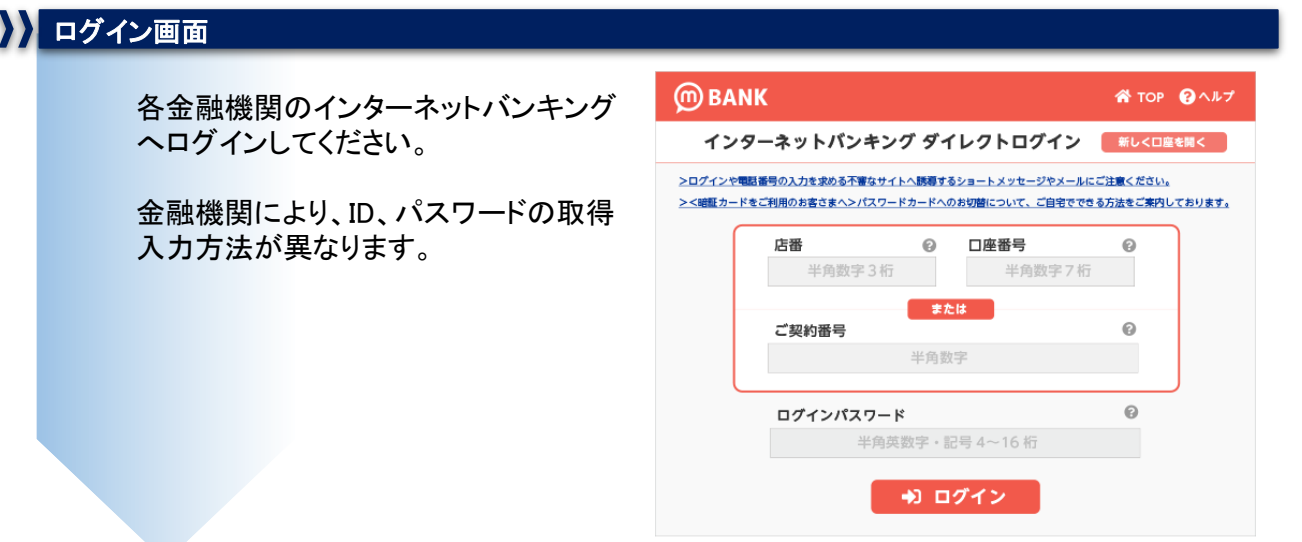

## ※画像はイメージです。

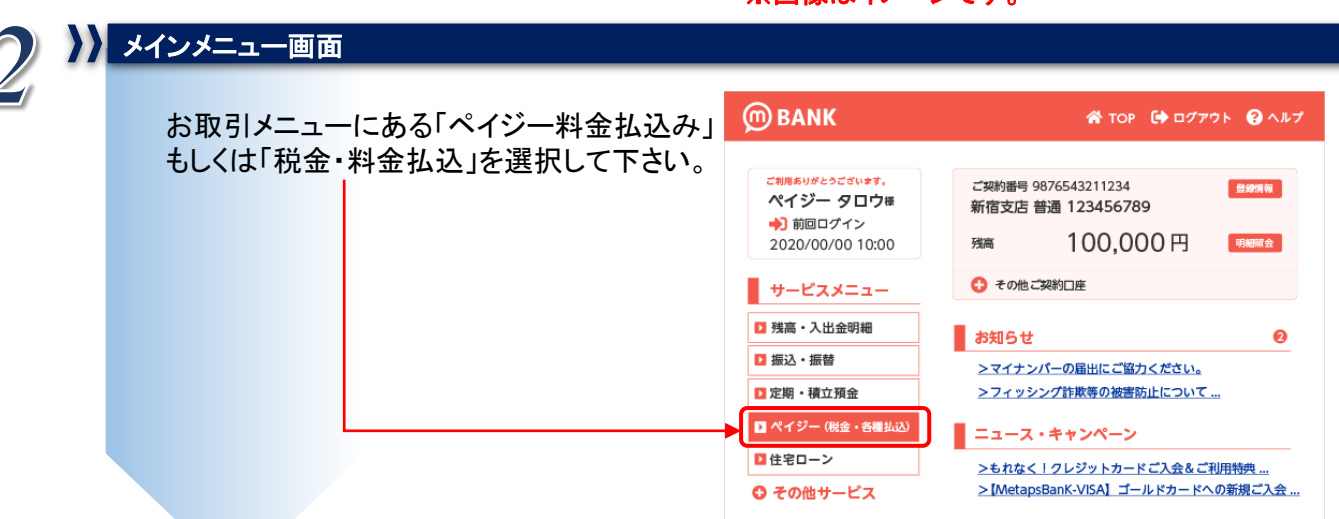

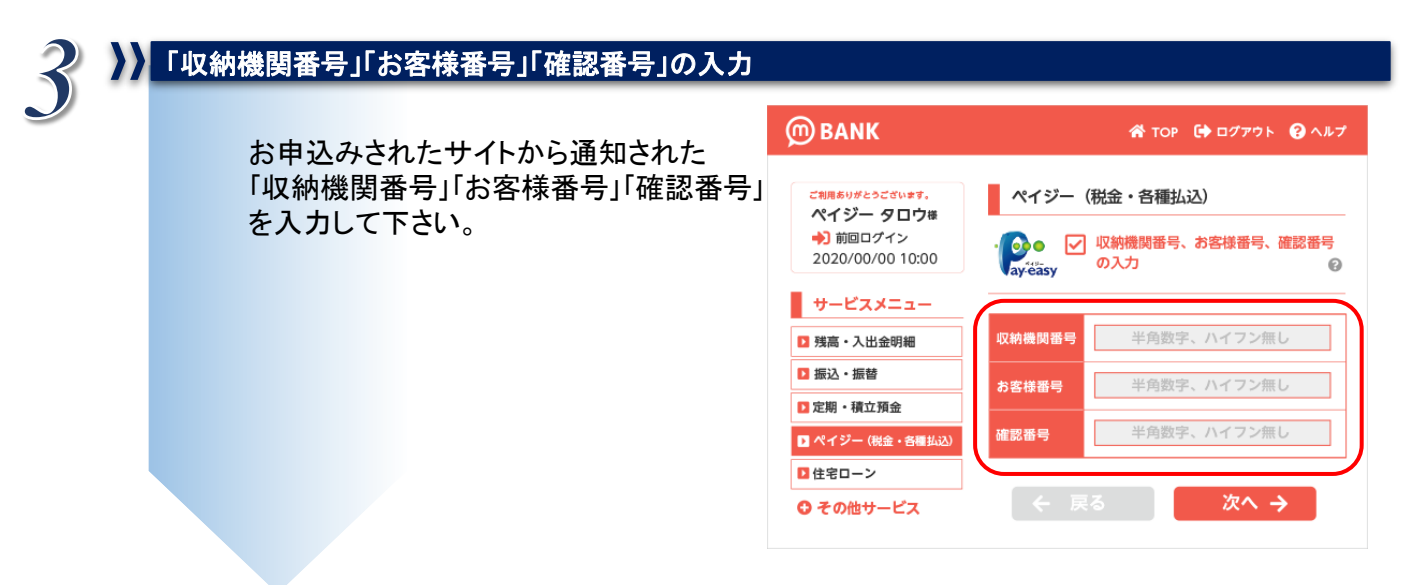

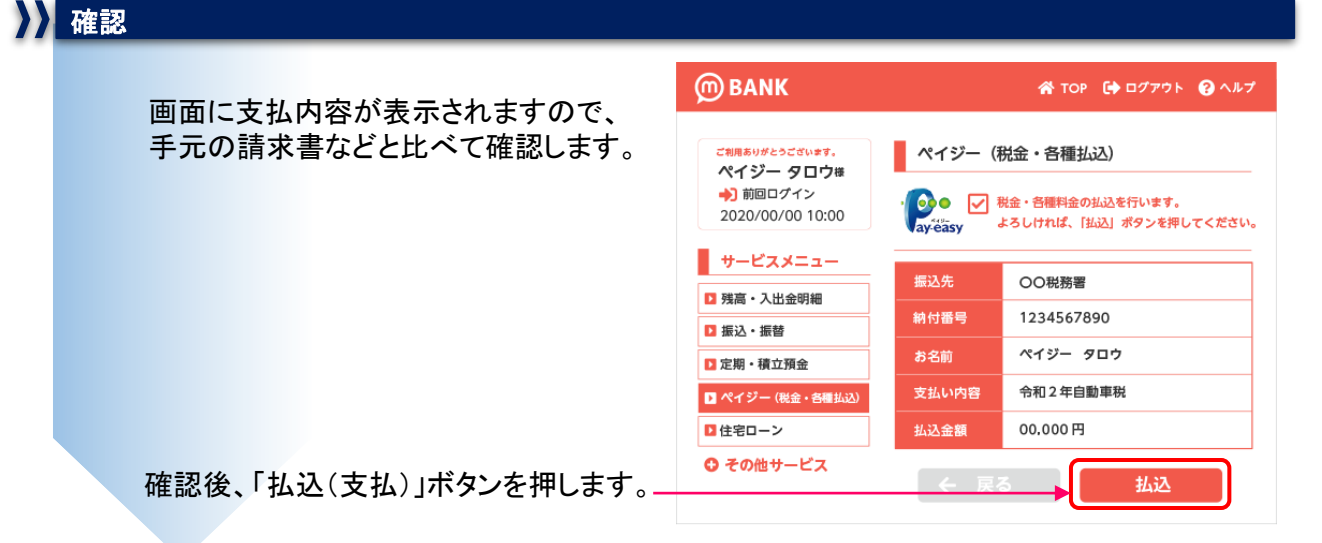

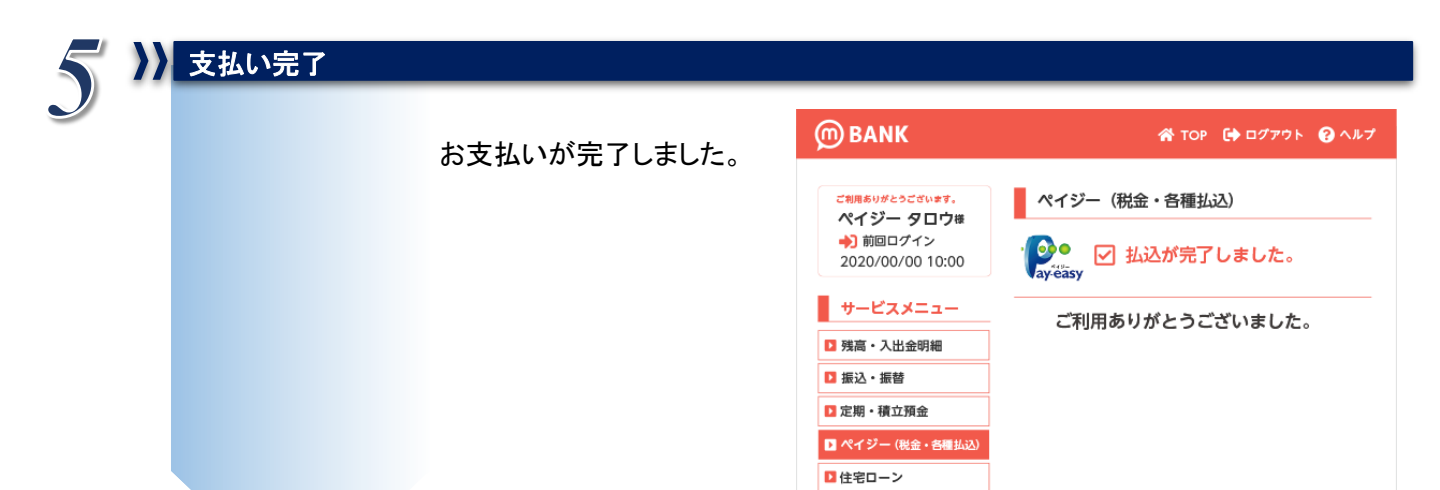

● その他サービス